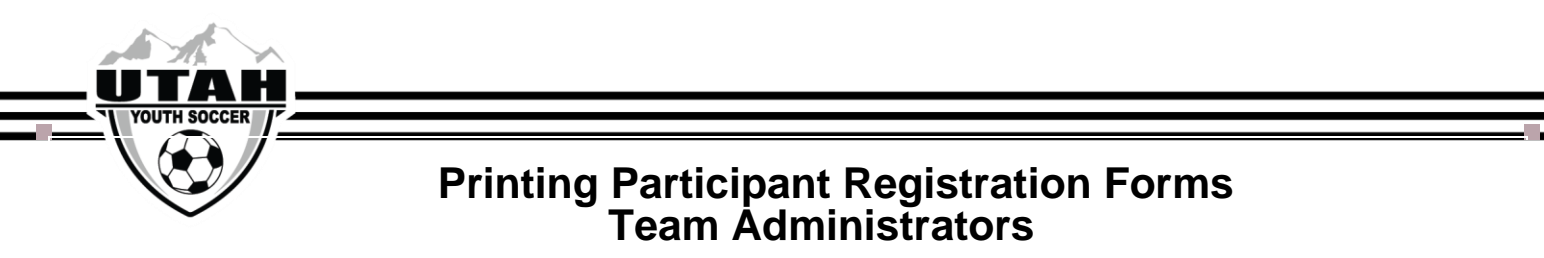

- 1. Log into your UYSA account click <u>here</u> to be directed.
- 2. Hover your mouse over the My Account tab on the top navigation bar click Player Lookup

| Info                       |                          |                               |                         |                     |                                         |   |  |
|----------------------------|--------------------------|-------------------------------|-------------------------|---------------------|-----------------------------------------|---|--|
| Consolidate Log            | tins alt to view their i | nformation.                   |                         |                     |                                         |   |  |
| Add More Famil<br>Members  | v )                      |                               |                         |                     |                                         |   |  |
| Register Family<br>Members |                          |                               |                         |                     |                                         |   |  |
| Set Up Text Aler           | rts 👘                    |                               |                         |                     |                                         |   |  |
| Message Center             |                          | iew Details                   | View D                  | etails              | View Details                            |   |  |
| Event / Class<br>Lookup    | - Up<br>- Prin           | date Photo -<br>t Documents - | - Update<br>- Print Doc | Photo -<br>uments - | - Update Photo -<br>- Print Documents - | - |  |
| Player Lookup              | - Vie                    | w Payments -                  | - View Pay              | /ments -            | - View Payments -                       |   |  |
|                            |                          |                               |                         |                     |                                         |   |  |

- 3. This will bring you the Player Lookup report.
- 4. Make sure you are in the current seasonal year
- 5. Select the team you are printing the forms for in the Team Dropdown

| /Spring 2018-2019 🔹         |                          |                                                 | My Account                                                                     |
|-----------------------------|--------------------------|-------------------------------------------------|--------------------------------------------------------------------------------|
| Sign Out                    | Player Lookup Page S     | ze: 25 V Reset Report:                          | Choose Report-                                                                 |
| Back To UYSA<br>Help Center | Select Team<br>All Teams | Select Play Type<br>Multiple V<br>Salect Gender | Application Status<br>All Application Status<br>Accepted Paid Order Media Type |
| Sy .                        |                          | All Genders  Select Age Group                   | All Y All Y All All All All                                                    |
| <b>IISV</b> OUTH            |                          | All Age Groups 🔻                                | From To                                                                        |
| enerto                      |                          | Г                                               |                                                                                |

- 6. Click Search. A list of active players on your team will appear.
- 7. Check each box to the left of the player's name that you are printing the forms for
- 8. In the Report drop down, select Application Forms (PDF)

| Sign Out                    | Player Lookup | Page Size: 25 V Result Report:                    | Choose Report-                                                                 |
|-----------------------------|---------------|---------------------------------------------------|--------------------------------------------------------------------------------|
| Back To UTSA<br>Help Center | Select Team   | ▼ Select Play Type<br>Multiple ▼<br>Select Gender | Application Status<br>All Application Status<br>Accepted Paid Order Media Type |
| <u></u>                     |               | All Genders   Select Age Group                    | All V All V All V All V<br>Application Date:                                   |
| 75                          |               | All Age Groups 🔹                                  | From To                                                                        |

- 9. Click the printer icon.
- 10. Your forms will automatically download into PDF version for the selected players.